一、**品名型號:** 近紅外光螢光影像定量分析系統

LI-COR Odyssey<sup>®</sup> CLx Infrared Imaging System

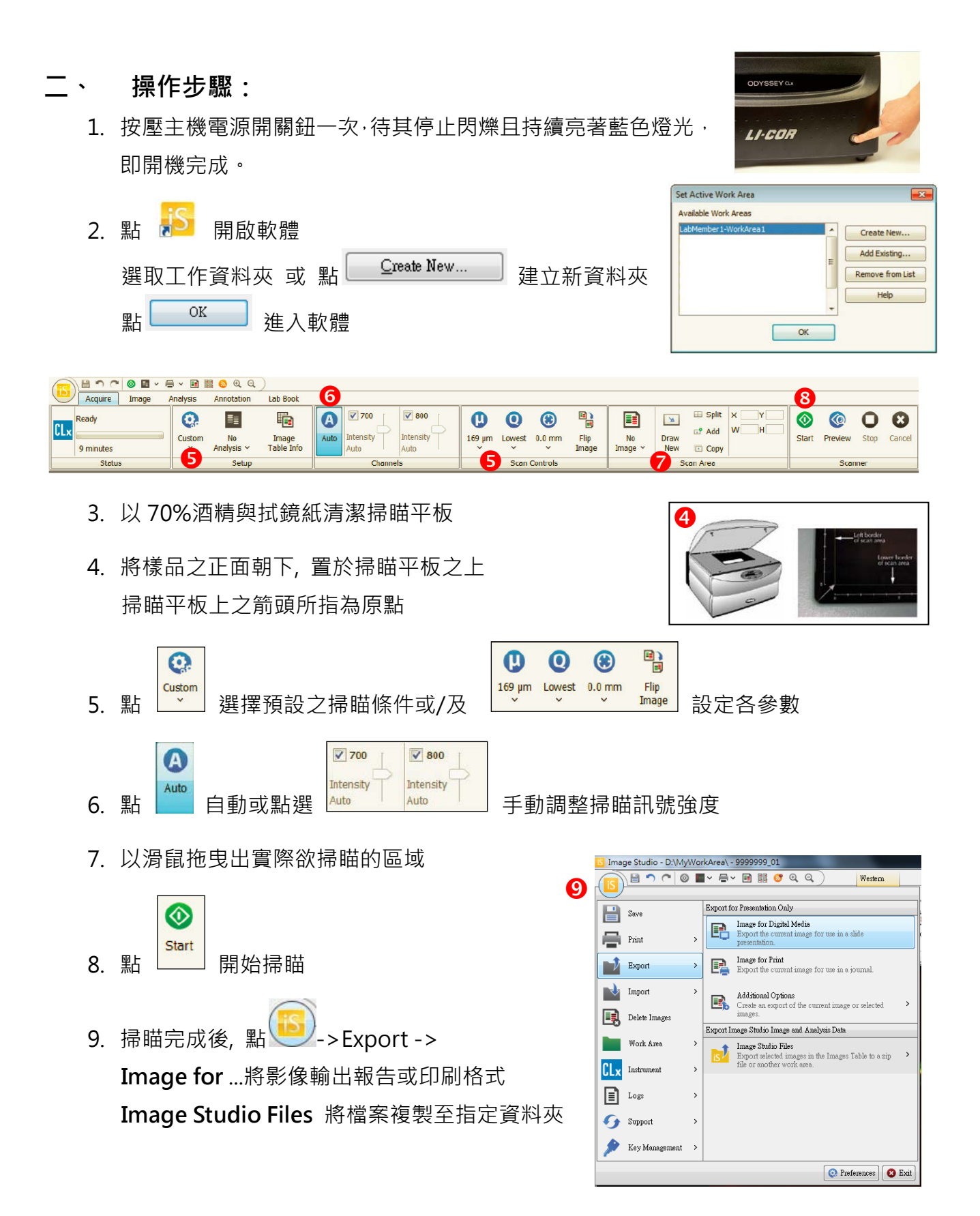

## 三、 注意事項:

1. 開始使用之前請參照以下建議:

1) 使用純水與無棉絮擦拭紙充分擦拭掃瞄玻璃表面。

 再以異丙醇擦拭去除任何的可見的紋路。再以70% 酒精擦拭任何殘留物。若螢 光物有殘留則請使用濕布沾取丙酮擦拭玻璃表面。

重要:勿使丙酮接觸到玻璃之外的任何表面,丙酮可能造成機殼塗層損傷。

- 3) 矽膠板請使用溫水潤洗。可使用實驗室清潔劑潤洗,但最後需以清水完全去除清 潔劑。也可以異丙醇潤洗。使用無棉絮擦拭紙擦乾。
- 2. 請使用平口鑷子操作以免刮傷
- 使用後請將水分擦拭乾淨。可以使用任何無侵蝕性的清潔品,溫水、清潔劑、蒸餾 水或異丙醇。勿使用磨砂產品或粗菜瓜布,避免損傷玻璃表面。
- 4. 軟體關閉後再關閉主機電源

## 四、 基礎保養步驟:

- 擦拭掉機殼與掃瞄面板上沾染到的任何化學物品。
- 檢查所有連接線與電源線,是否有磨損,暴露在火源下,或鬆脫。
- 保持掃瞄面板乾燥,不接觸任何有機溶劑或易燃物。
- 使用溫水潤濕布料擦拭外部機殼。外部機殼塗有耐用胺基甲酸乙酯,可耐受化學品的
  侵蝕。勿使用刷洗物或有機溶劑清潔機殼。

## 五、 簡易故障排除

1. 啟動 Image Studio 應用軟體連線到 CLx 主機,綠色連線

指示燈持續亮燈如右: 若許久之後綠色連線指示燈未亮,則點選軟體 IS 主選單 >Instrument>Connect 如右圖: 若仍不亮綠燈,請確認網路線電腦端是否鬆脫或受損。

 如遇主機需技術支援問題,請洽技術支援部門,並將儀器 操作紀錄檔傳送給技術人員 (點選軟體 IS 主選單,選擇 Logs,點選 Export,儲存檔案)。

| Saine         | Monage instrument status |                                                                                        |
|---------------|--------------------------|----------------------------------------------------------------------------------------|
| Print         | , 0                      | Information<br>Display information about the current instrument                        |
| port          | · 0                      | Connect<br>Discover evalable instruments and create a<br>connection to one instrument: |
| aport         | 10                       | Disconnect                                                                             |
| lete Images   | ×6                       | Disconnect from the current instrument.                                                |
| aft Azen      | , 9                      | Update Software<br>Upgrade the instrument offware.                                     |
| trament       | >                        |                                                                                        |
| ogs           | ,                        |                                                                                        |
| ipport        | >                        |                                                                                        |
| ay Management |                          |                                                                                        |

騰達行企業股份有限公司 www.unimed.com.tw Tel: 0800-211-819